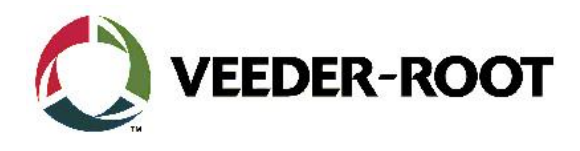

# Technical Support Bulletin Konfigurationshilfe TLS4

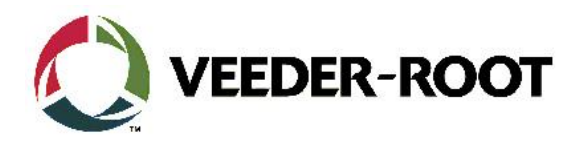

#### Hinweis

Die Firma Veeder-Root übernimmt keinerlei Haftung in Bezug auf diese Veröffentlichung. Dies gilt insbesondere auch für die inbegriffene Gewährleistung der Marktgängigkeit und Eignung für einen bestimmten Zweck. Die Firma Veeder-Root kann nicht für darin enthaltene Fehler bzw. zufällige oder Folgeschäden in Verbindung mit der Lieferung, Leistung oder Verwendung dieser Veröffentlichung haftbar gemacht werden. Die in dieser Veröffentlichung enthaltenen Daten unterliegen unter Umständen ohne vorherige Ankündigung einer Änderung.

Dieses Dokument ist zur Verwendung durch Personen bestimmt welche eine offizielle Veeder-Root Schulung absolviert und die zugehörige Zertifizierung erhalten haben. Diese Veröffentlichung enthält geschützte und vertrauliche Informationen.

Kein Teil dieser Veröffentlichung darf ohne vorherige schriftliche Zustimmung der Firma Veeder-Root fotokopiert, vervielfältigt oder in andere Sprachen übersetzt werden.

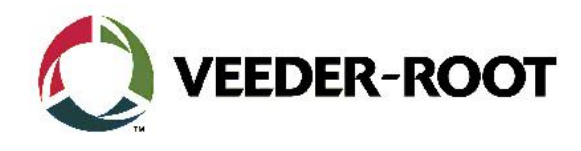

# **TECHNICAL SUPPORT BULLETIN**

## **TLS4/TLS4B**

### Thema: Anschluss und Einrichtung eines Epson TM-T88V **Druckers an eine TLS4 Konsole**

Kategorie:

Einrichtungshilfe

Nr. 18\_001

Ausgabedatum: 18.01.2018

#### Einführung

Diese TSB beschreibt den Anschluss und die Einrichtung eines EPSON TM-T88V Druckers für den Betrieb an einer Konsole der TLS4 Baureihe.

#### Verwendungshinweis

Wenn ein Epson TM-T88V Drucker über eine USB an eine TLS4 Konsole angeschlossen werden soll.

#### **Benötigte Teile**

- 1. 1 x TLS4/4B Konsole
- 2. 1 x Epson TM-T88V Drucker inklusive Netzteil
- 3. 1 x USB Druckerkabel (vom TLS4 USB Anschluss zum USB Anschluss des Druckers).

#### Wichtige Information

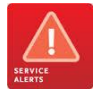

Die TLS4 Konsole hat vorinstallierte Druckertreiber. Es ist nicht möglich neue Druckertreiber von einer externen Quelle (USB Stick, Netzwerk usw.) auf der TLS4 Konsole zu installieren.

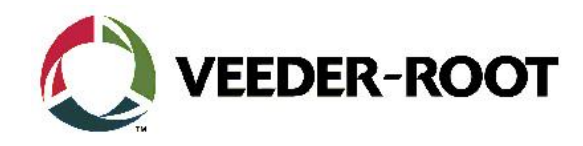

### Vorgehensweise Anschluss und Konfiguration

| Schritt | Beschreibung                                                                                                    | Beispiel |
|---------|----------------------------------------------------------------------------------------------------|----------|
| 1       | Stellen Sie den Drucker auf eine stabile Fläche und<br>verbinden Sie das Netzteil mit dem Drucker sowie<br>der Spannungsversorgung.<br>Alternativ zur Tischmontage kann der Epson<br>TM-T88V auf mit einer Wandhalterung montiert<br>werden. Montieren Sie dazu die Haltewinkel wie in<br>der nebenstehenden Abbildung gezeigt an der<br>Druckerrückseite. |          |
| 2       | Montieren Sie die Wandhalterung in der Abbildung<br>an einer stabilen Wand und hängen Sie den Drucker<br>darin ein.                                                                                                    |          |

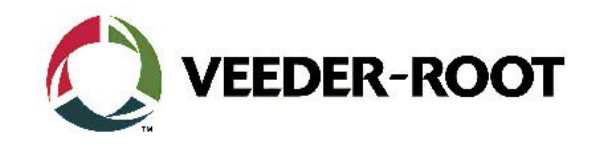

| 3 | Verbinden Sie das USB Druckerkabel mit einem der<br>TLS4 USB Anschlüsse.<br>Hinweis: Bei diesem Beispiel wird USB Anschluss 1<br>verwendet.                                                                                                    | EXPANSION<br>ETH 2<br>ETH 2<br>ETH 3<br>ETH 1<br>ETH 1<br>ETH 1                                                                                                    |
|---|----------------------------------------------------------------------------------------------------|----------------------------------------------------------------------------------------------------|
| 4 | Verbinden Sie das andere Kabelende mit dem USB<br>Anschluss des Druckers.                                                                                                    | PS-232 SOI K OG                                                                                                    |
| 5 | Gehen Sie auf dem TLS4 Bildschirm zu dem<br>folgenden Menü:<br><b>Menü/Setup/Drucker/Setup</b>                                                                                                    | Menú       X       PM         Image       Image       Arzeige       Arzeige         Home       Image       Arzeige       Arzeige         Image       Image       Image       Image         Image       Image       Image       Image         Image       Image       Image       Image       Image         Image       Image       Image       Image       Image         Image       Image       Image       Image       Image       Image         Image       Image       Image       Image       Image       Image       Image         Image       Image       < |
| 4 | Im Feld <b>Drucker</b> können Sie sehen ob sich bereits<br>ein konfigurierter Drucker in der Drop Down Liste<br>befindet. Ist kein Drucker konfiguriert wird hier<br>" <b>Nicht konfiguriert</b> " angezeigt.<br>Durch das Antippen des Druckersymbols in der<br>unteren linken Ecke des Bildschirms kann die<br>gewünschte Druckernummer ausgewählt werden<br>(1-5). | Systemstatus       © Maranag(en)<br>O Aurmel       © S/01/2014 08:45 AM         Setup       Drucker       Setup       © Drucken (0)         Home       Konfiguriert       © Ausgesch         Drucker       Nicht konfiguriert          Sevoriten       Ist Standard       Ja       Nein         Mena       Zeichen           URI       URI           Drucker       Mutomatisch       Manuell          Drucker       Mutomatisch       Manuell                                                                                                    |

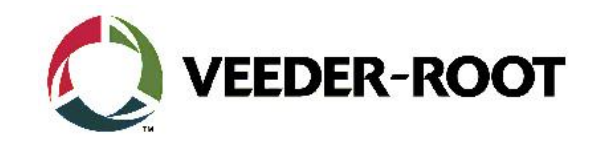

| 5 | Gehen Sie anschließend auf das Feld "Aktionen"<br>und wählen sie hier die Option "Drucker abrufen".                                                                                                    | Aktionen       Od/02/2016 04:34 PM         Aktionen       Drucken         Drucken       Drucken         Brue       Aktiviert         Obschen       Aktiviert         Dischen       Nicht konfiguriert         Nicht konfiguriert       Ja         Nicht konfiguriert       Ja         O Ja       Nein         O Ja       Nein         O Ja       Automatisch         Manuell       HD I sceriet Ceriec DCI 4/5                                                                                                    |
|---|----------------------------------------------------------------------------------------------------|----------------------------------------------------------------------------------------------------|
| 6 | <ul> <li>Das TLS4 untersucht nun die Anschlüsse nach einem kompatiblen Drucker. Wird ein Drucker gefunden, so wird dieser im Feld "Drucker" angezeigt. In diesem Beispiel ist dies der EPSON TM-T88V Drucker.</li> <li>Der Treiber und die Papiergröße werden automatisch eingestellt.</li> <li>Betätigen Sie ✓ um Ihre Auswahl zu bestätigen.</li> <li>Stellen Sie sicher, dass beim Punkt Konfiguriert die Option Aktiviert gewählt ist.</li> </ul> | R 1: GERÅTE AUS WARNUNG       Other Setup       O3/02/2016 03:55 PM         Setup       Drucker       Setup       Orucken (0)         Home       Konfiguriert       Aktiviert       Deaktiviert         Drucker       EPSON TM-T88V       Image: Constraint of the setup       Image: Constraint of the setup         MenD       Ist Standard       Ja       Nein       Image: Constraint of the setup       Image: Constraint of the setup         MenD       Bezeichnung       EPSON TM-T88V       Image: Constraint of the setup       Image: Constraint of the setup                                                                                                    |
| 8 | Der Drucker ist nun einsatzbereit und kann benutzt<br>werden.                                                                                                    | 22/12/17 15-62<br>CUBENT INFORM REPORT<br>FINAL STATE OF THE SECOND<br>CUBENT INFORMATION REPORT<br>FINAL STATE OF THE SECOND<br>FINAL STATE OF THE SECOND<br>FINAL STAT |

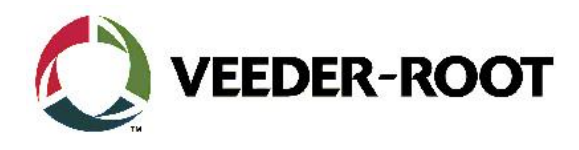

| Revision | Datum           | Bemerkung                                        |
|----------|-----------------|--------------------------------------------------|
| Rev 0    | 18. Januar 2016 | Entwurf zur internen Bearbeitung<br>Seitenzahl 4 |
|          |                 | Autor: AK                                        |